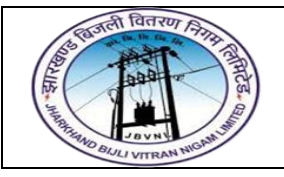

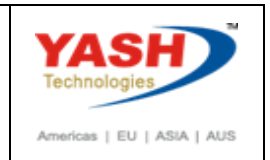

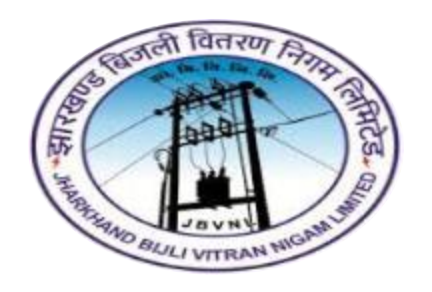

## Jharkhand Bijli Vitran Nigam Limited.

# TREASURY AND RISK

# MANAGEMENT

# **USER MANUAL**

### SHORT TERM LOANS PROCESS

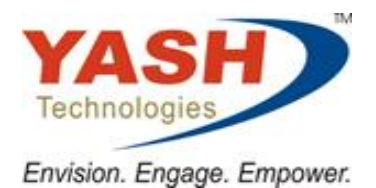

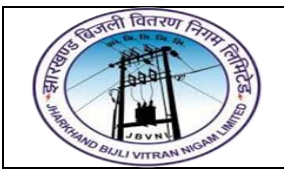

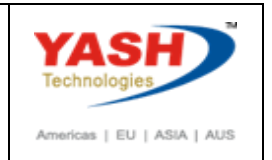

**SAP TRM – Short Term Loans Process** 

A loan that is set to be paid back in a short period of time—typically within a year, though in some cases, short-term loans can have longer terms.

Before you can use the Interest Rate Instrument, you have to maintain master data.

You have to create your Business Partners, assign the corresponding roles to these partners and maintain the transaction authorizations.

You have to set up the Standing Instructions (correspondence, payment details) and release the business partner.

To manage interest rate instruments, you can use the standard functions and processes for entering, editing and processing transactions, managing their status, and transferring data to Financial Accounting in SAP

To Simplify the Process, check the below diagram. These are the common steps for the above mentioned processes.

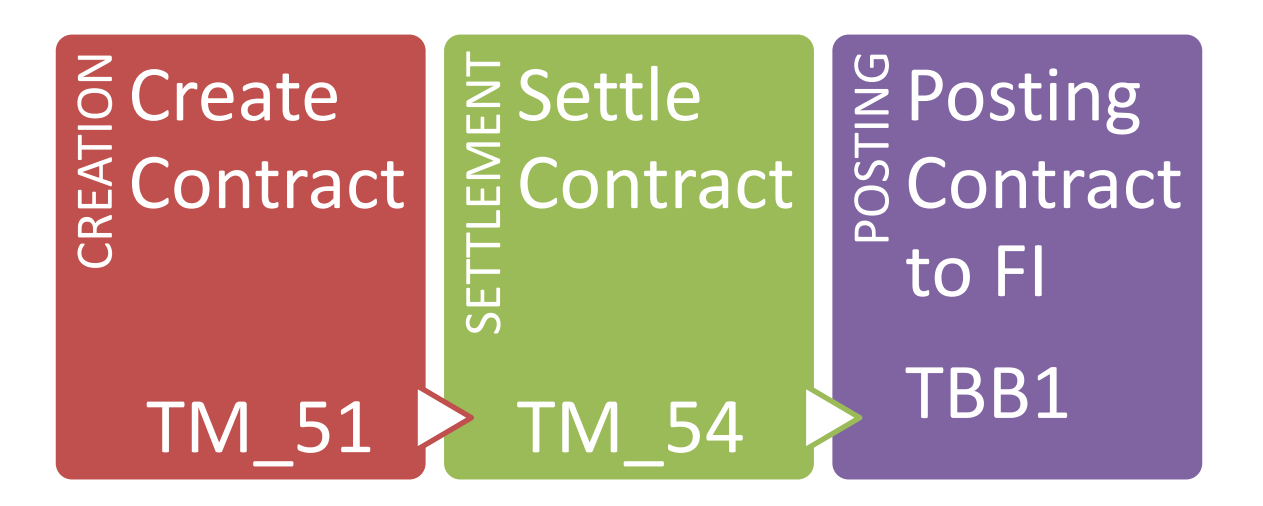

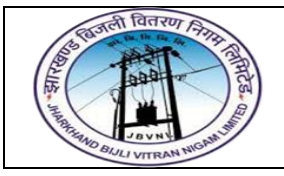

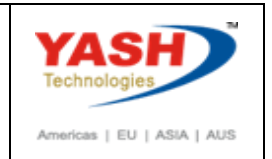

Short Term Loan Process having following steps:

- 1. Create Facility
- 2. Change and Settle Facility
- 3. Create Interest Rate Instrument
- 4. Change Interest Rate Instrument and assign Facility
- 5. Settle Interest Rate Instrument
- 6. Posting of Short Term Loans to FI
- 7. Accrual / Deferral of Expenses and Revenues
- 8. Payment of Interest accounting and payment with penal Interest
- 9. Reversal of transaction
- 10. Repayment of Loan

#### Procedure is same like Long Term Loans

1.Create Short Term Loan Transaction

Path

| SAP Menu   | Accounting => Financial Supply Chain Management=> Treasury |
|------------|------------------------------------------------------------|
| Path       | and Risk Management=> Transaction Manager=> Money          |
|            | Market=> Trading=> Create Financial Transaction            |
| SAP T-code | TM_51                                                      |

#### 1.0 SAP SAP Easy Access

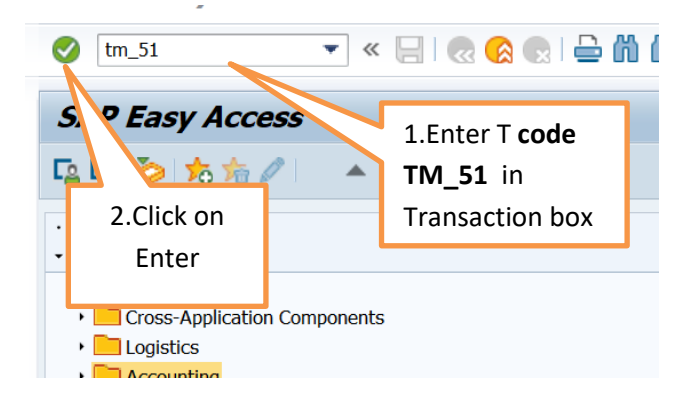

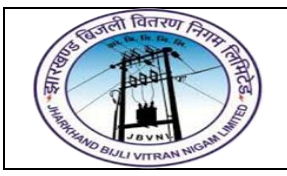

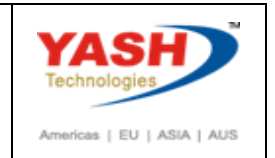

#### 1.1 TM\_51 – Create Short Term Loan Transaction

|                                                                                                    | ▼ ≪ 🗧   🥷 🚷   🚔 🕅 👘 🗳 🗊 💭 🜄   🚱 🖳                                                                                     |  |  |  |  |  |
|----------------------------------------------------------------------------------------------------|----------------------------------------------------------------------------------------------------|--|--|--|--|--|
| Ci ate Interest Rate Instrum                                                                                                    | nent: Initial Screen                                                                                                  |  |  |  |  |  |
| Compan de 1000 JBVNL, Ranchi<br>Product 1 55B<br>Transactio 200<br>Partner 100010<br>Specificatio<br>Currency Instead of<br>Portfoli | <b>1.Enter Inputs like</b><br>Company code – 1000<br>Product type – 55B<br>Transadtion Type - 200<br>Partner - 100010 |  |  |  |  |  |
| 2. Click on Enter                                                                                                    |                                                                                                    |  |  |  |  |  |

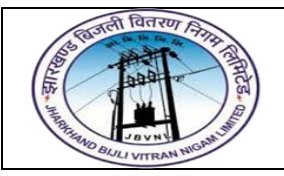

#### Project – JBVNL Short Term Loans Process End User Manual – Treasury and Risk Management

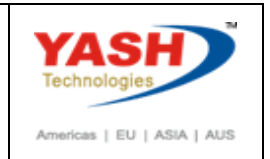

| Conditio                                                                                                    | ns 📗 Effective interest rate 🧃 | <u>ک</u> ک              |                  |               |                     |           |
|----------------------------------------------------------------------------------------------------|--------------------------------|-------------------------|------------------|---------------|---------------------|-----------|
| Company Code     1000     JBVNL, Ranchi     Transaction     1000007       Product Type     55B     Short Term Loans     Activity     2     Contract settlement       Transaction Type     200     Borrowing     4.Click on Additional data |                                |                         |                  |               |                     |           |
| Structure Addition                                                                                                    | nal Data Administr. Other Flo  | ows Payment Deta        | s Cash Flow      | Int.Rate.Adj. | Memos P             |           |
| Partner                                                                                                    | 100010 Power Finance Co        | orporation Limited / PO | ) Box 110001 / 1 | 10001 New     | 2                   |           |
| Borrowng                                                                                                    |                                | Term                    |                  |               |                     |           |
| Flow Type                                                                                                    | 1105 Borrowing / Increase      | Start                   | 31.0             | 1.2018        |                     |           |
| Amount                                                                                                    | 2.500.000,00 + 1               | INR End                 | 31.0             | 3.2018        |                     |           |
| Rounding Cat.                                                                                                    | Round to the Nearest           | Inclu                   | ive Start I      | included      |                     |           |
| Interest structure                                                                                                    |                                | 1.Amount                |                  | 2             | . Term Start<br>End | date date |
| Interest Cat.                                                                                                    | Fixed •                        |                         | 00 Nomin         | al interest   |                     |           |
| Percentage Rate                                                                                                    | 10,000000                      |                         |                  |               |                     |           |
| Int.Calc.Method                                                                                                    | act/365 🔹                      |                         | _                | _             |                     |           |
| Frequency                                                                                                    | Monthly                        | 3.                      | Percentage       | Rate          |                     |           |
| Every                                                                                                    | 1 Months 🔻                     | In                      | t.Calc.Meth      | od            |                     |           |
|                                                                                                    |                                | Fr                      | equency          |               |                     |           |
| Repayment structure                                                                                                    |                                |                         | equency          |               | 7                   |           |
| Repaymnt Method                                                                                                    | Final Repayment 🔹              | Condition Type EV       | ery – 1 mo       | nth           |                     |           |
| Contract Conclusion                                                                                                    |                                |                         |                  |               |                     |           |
| Contract Date                                                                                                    | 31.01.2018 / 17:14:            | 12 Trader               |                  |               |                     |           |
| Contact Person                                                                                                    |                                | Extern                  | al Ref.          |               |                     |           |

### 💌 🖳 I 😪 😪 😓 I 🖄 👘 I 🏝 🐔 💭 🔽 I 😨 🖤

| Create Interest Rate Instrument: Additional Data                                       |                                                      |                                         |                                                  |                                                                                       |  |  |
|----------------------------------------------------------------------------------------|------------------------------------------------------|-----------------------------------------|--------------------------------------------------|---------------------------------------------------------------------------------------|--|--|
| 📑 🖆 📑 Conditions 📗 Ef                                                                  | ffective interest rate 🛛 🕍                           |                                         |                                                  |                                                                                       |  |  |
| Company Code1000JProduct Type55B5Transaction Type200E                                  | BVNL, Ranchi<br>Short Term Loans<br>Borrowing 2.Clic | Transaction<br>Activity<br>k on Adminis | \INTERN\       1     Contract       tration data |                                                                                       |  |  |
| Structure Additional Data                                                              | Administr. Other Flows                               | Payment Detail                          | s Cash Flow Int.Rate.                            | Adj. Memos P P                                                                        |  |  |
| Position ID<br>Scheme Number<br>Application No.<br>Guarantee Number<br>Volume Discount |                                                      |                                         |                                                  | Position Id<br>Scheme Numer<br>Application No.<br>Gaurantee Number<br>Volume Discount |  |  |

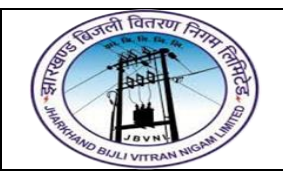

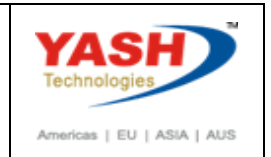

| Ø                                                                                                    | -   😒 😒 🦕   📙 💌 🔻                                                          | 11 12 12 12 12 13 1 <b>2</b> 1 2 1 2 1                                                                                                    |
|----------------------------------------------------------------------------------------------------|----------------------------------------------------------------------------|----------------------------------------------------------------------------------------------------|
| Create Interes                                                                                                    | st Rate Instrument: Ad                                                     | ministr.                                                                                                    |
| Conditions                                                                                                    | Effective interest rate                                                    |                                                                                                    |
| Company Code1Product Type5Transaction Type2                                                                                                    | <ul><li>JBVNL, Ranchi</li><li>Short Term Loans</li><li>Borrowing</li></ul> | Transaction     \INTERN\       Activity     1     Contract                                                                                                    |
| Structure Additional                                                                                                    | I Data Administr. Other Flows                                              | Payment Details Cash Flow Int.Rate.Adj. Memos P                                                                                                    |
| Position Assignment         Facility         Portfolio         Guarantor         Finance Project         Gen. Valn Class         Additional Fields         Assignment         Internal Ref.         Characteristics | Short Term Borrowings                                                      | This will be automatically<br>picked based on the Product<br>type and Transaction type                                                                                                 |
| Authorization<br>Authoriz. Group                                                                                                    |                                                                            |                                                                                                    |
| Rating                                                                                                    | Credit Standing Inst                                                       | Rating       •       •       •       •       •       •       •       •       •       •       •       •       •       •       •       •       •       •       •       •       •       • |

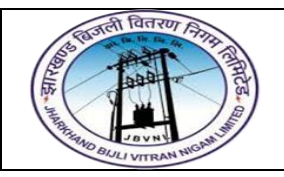

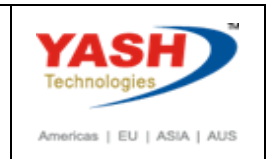

| <ul> <li>The second second</li></ul> | 😒 🚫 🌑   📙 测                                 | - 1 k i 1 1             | 1 1 1 1 1 2 1 0 4         | <b>.</b>   |  |
|----------------------------------------------------------------------------------------------------|---------------------------------------------|-------------------------|---------------------------|------------|--|
| Create Interest Rat                                                                                                    | te Instrument:                              | Other flows             |                           |            |  |
| 📑 🚰 📑 Conditions 📗 Eff                                                                                                    | ective interest rate 🛛 📔                    | b                       |                           |            |  |
| Company Code1000JRProduct Type55BSITransaction Type200B                                                                                                    | 3VNL, Ranchi<br>hort Term Loans<br>orrowing | Transaction<br>Activity | \INTERN\<br>1 Contract    |            |  |
| Structure Additional Data                                                                                                    | Administr. Other Flow                       | ws Payment Details      | Cash Flow Int.Rate.Ad     | j. Memos P |  |
| Other Flows                                                                                                    |                                             |                         |                           |            |  |
| FType Name                                                                                                    | D Payment Amnt C                            | Curr Int Date           | Post.stat. Posting Status | (Name)     |  |
|                                                                                                    |                                             | Click on Paymen         | t Details                 |            |  |
|                                                                                                    |                                             |                         |                           |            |  |
|                                                                                                    |                                             |                         |                           |            |  |
|                                                                                                    |                                             |                         |                           |            |  |
|                                                                                                    |                                             |                         |                           |            |  |
|                                                                                                    |                                             |                         |                           | 4 1        |  |
|                                                                                                    |                                             |                         | Entries 0                 | of 0       |  |

OTHER FLOWS LIKE PROCESSING FEE, STAMP FEE ETC CAN BE GIVEN IN THE ABOVE SNAP SHOT

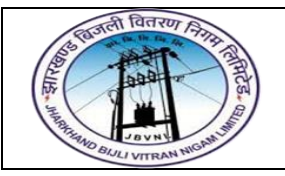

#### Project – JBVNL Short Term Loans Process End User Manual – Treasury and Risk Management

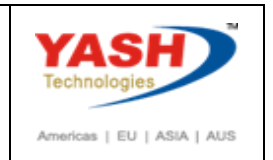

|            | 💀 🖌 Ch                                          | ange Inte                  | rest Rat                                    | e Instrun                    | nent: Pa               | ivme      | nt detai           | ils                  |          |         |         |
|------------|-------------------------------------------------|----------------------------|---------------------------------------------|------------------------------|------------------------|-----------|--------------------|----------------------|----------|---------|---------|
|            |                                                 | Conditions                 | fective interes                             | t rate 🛛 🔬 🎙                 | //                     |           |                    |                      |          |         |         |
|            | Company Code<br>Product Type<br>Transaction Typ | 1000 J<br>55B S<br>e 200 E | BVNL, Ranchi<br>Short Term Loa<br>Borrowing | ns                           | Transactic<br>Activity | in E      | 1000007<br>2 Cont  | ract settlement      |          |         |         |
|            | Structure                                       | Additional Data            | Administr.                                  | Other Flows                  | Payment                | Details   | Cash Flow          | Int.Rate.Adj.        | Memos    | P       |         |
|            | Payer/Payee<br>Payer/payee                      | of Transaction             | 100010                                      | Power Finance                | ce Corporation         | n Limiteo | d / PO Box 110     | 0001 / 110001 Ne     | 2W       |         |         |
|            | 🗟 D Curr                                        | . Valid from               | FType Nar                                   | ne                           | House bk               | Acct I    | ID Payme           | ent Pmnt req.        | <u> </u> |         |         |
|            | + INR                                           | 31.01.2018                 | 1105 Bor                                    | rowing / Increa.             | AL660                  | 7166      | 0                  |                      |          |         |         |
|            | INR                                             | 31.01.2018                 | 1120 Fina<br>1200 Non                       | ninal interest               | AL660<br>AL660         | 7166      |                    |                      |          |         |         |
| Click here | e to select                                     | 51.01.2010                 |                                             | 1.Enter                      | details                | 100       |                    |                      |          |         |         |
| line item  | and click                                       |                            |                                             | like                         |                        |           |                    |                      |          |         |         |
| on detail  | s button                                        |                            |                                             | Directio                     | n                      |           |                    |                      |          |         |         |
|            |                                                 | 244                        |                                             | Currenc                      | y .                    |           |                    | 4                    | F .      |         |         |
|            | <b>GB</b> B                                     |                            |                                             | Flow typ                     | om and<br>De           |           | Entry              | 1 of                 | 3        |         |         |
|            | Create I                                        | nterest Ra                 | te Instr                                    | ument: P                     | ayment                 | t deta    | ails               |                      |          |         |         |
|            | r 🔁 👘 🔳 📰                                       | Conditions 🔲 E             | ffective interes                            | st rate 🛛 🕍                  |                        |           |                    |                      |          |         |         |
|            | Company Code                                    | 1000                       | JBVNL, Ranchi                               |                              | Transacti              | on        | \INTERN\           |                      |          |         |         |
|            | Product Type                                    | 55B                        | Short Term Loa                              | ans                          | Activity               |           | 1 Con              | tract                |          |         | 1       |
|            | Transaction Typ                                 | be 200 I                   | Borrowing                                   |                              |                        |           |                    | 3.Click o            | n Cash   | Flow    |         |
|            | Structure                                       | Additional Data            | Administr.                                  | Other Flows                  | Payment                | Details   | Cash Flow          | Int.Rate.Adj.        | Memos    | P       |         |
|            | Direction                                       | Inflow                     |                                             | <ul> <li>Flow Typ</li> </ul> | pe                     | 1105      | Borrowing /        | Increase             |          |         |         |
|            | Currency                                        | INR                        |                                             | Valid fro                    | m                      | 31.0      | 01.2018            |                      |          |         |         |
|            | Daver/Davee                                     | of Transaction             |                                             |                              |                        |           |                    |                      |          |         |         |
|            | Payer/Payee                                     | 1000                       | 10 Pow                                      | er Finance Corp              | oration Limite         | ed / PO I | Box 110001 /       | 110001 New Del       | hi       |         |         |
|            | Control                                         |                            |                                             |                              |                        | House     | e Bank             |                      | 1.       | Enter l | here    |
|            | Posting                                         | ⊖to c                      | ustomer                                     | To G/L Ac                    | cts                    | House     | e bank             | AL660                |          | ouse B  | ank and |
|            | Payment Rec                                     | quest OWith                | ١                                           | <ul> <li>Without</li> </ul>  |                        | Accou     | int ID             | 71660 Q              | Ad       | count   | ID      |
|            |                                                 |                            |                                             | 1 / 1                        |                        |           | <mark> Bank</mark> | <mark>c Chain</mark> |          |         |         |

2.To go to next line item click on the arrow and enter House bank details

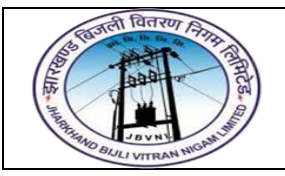

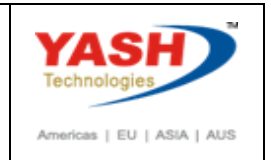

| P. Change Interest Rate Instrument: Cash flow                                                                                                    |                                                  |                |           |                       |  |  |  |  |  |
|----------------------------------------------------------------------------------------------------|--------------------------------------------------|----------------|-----------|-----------------------|--|--|--|--|--|
| 📑 🖆 📑 Conditions 📗 Ef                                                                                                    | 音 🖆 📄 Conditions 🔲 Effective interest rate 🛛 🔬 🏏 |                |           |                       |  |  |  |  |  |
| Company Code1000JBVNL, RanchiTransaction1000007Product Type55BShort Term LoansActivity2Contract settlementTransaction Type200BorrowingContract settlementContract settlement |                                                  |                |           |                       |  |  |  |  |  |
| Structure Additional Data Administr. Other Flows Payment Details Cash Flow Int.Rate.Adj. Memos P C                                                                           |                                                  |                |           |                       |  |  |  |  |  |
| 🥒 🔒 🖙 Pmnt Date                                                                                                    | FTyp Flow Type (Name)                            | PmntAmtPyC D   | PmntCurr. |                       |  |  |  |  |  |
| 31.01.2018                                                                                                    | 1105 Borrowing / Increase                        | 2.500.000,00 + | INR       |                       |  |  |  |  |  |
| 28.02.2018                                                                                                    | 1200 Nominal interest                            | 19.178,08      | INR       | This is the Cash Flow |  |  |  |  |  |
| 28.03.2018                                                                                                    | 1200 Nominal interest                            | 19.178,08      | INR       |                       |  |  |  |  |  |
| 31.03.2018                                                                                                    | 1120 Final repayment                             | 2.500.000,00   | INR       | Save the transaction  |  |  |  |  |  |
| <b>_</b>                                                                                                    | 1200 Nominal interest                            | 2.054,79       | INR       |                       |  |  |  |  |  |
|                                                                                                    |                                                  |                |           |                       |  |  |  |  |  |

Interest rate instrument 1000007 in company code 1000 is created

2and3.Change and Settle Short Term Loan Transaction

#### Path

| SAP Menu   | Accounting => Financial Supply Chain Management=> Treasury |
|------------|------------------------------------------------------------|
|            | and Risk Management=> Transaction Manager=> Money          |
|            | Market=> Trading=> Edit Financial Transaction              |
| SAP T-code | TM_52                                                      |

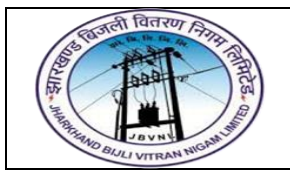

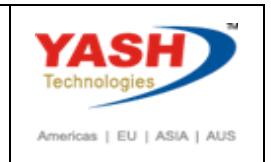

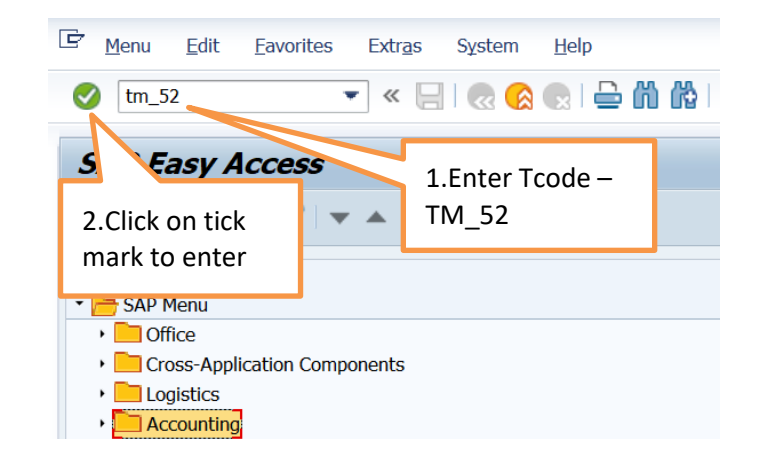

| <b>?</b>                    | 🔽 🗸 🖉 🖉 🗸                            |                                                |
|-----------------------------|--------------------------------------|------------------------------------------------|
| 2.Click on tick             | est Rate Instrument                  | : Initial Screen                               |
| Company Code<br>Transaction | <b>1000</b> JBVNL, Ranchi<br>1000007 | 1.Enter details<br>Company code<br>Transaction |

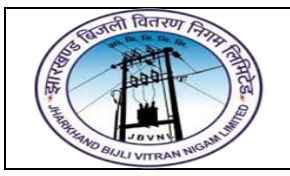

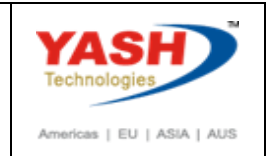

| 🖻 Interest rate instrume | ent <u>E</u> dit <u>G</u> oto Extr <u>a</u> | s En <u>v</u> ironment             | System      | <u>H</u> elp  |                |       |   |  |
|--------------------------|---------------------------------------------|------------------------------------|-------------|---------------|----------------|-------|---|--|
|                          | 🔻 🗶   🥷 🔇                                   | 👷 i 🖴 🕅 🕅                          | 122         | ۵ <b>۵</b> ۱  |                |       |   |  |
| <b>.</b> c               | Interest Rate In                            | strument:                          | Structu     | ire           |                |       |   |  |
| Click on Int             | erest Rate                                  | 🔬 🍫                                | ction       | 100007        |                |       |   |  |
| Product<br>Transa        | tle"                                        | Activity                           | /           | 2 Contr       | act settlement |       |   |  |
| Structure Additiona      | al Data Administr. Othe                     | r Flows Paymer                     | nt Details  | Cash Flow     | Int.Rate.Adj.  | Memos | P |  |
| Partner                  | 100010 Power Finance                        | e Corporation Limi                 | ted / PO Bo | x 110001 / 11 | 0001 New 📗     | 9     |   |  |
| Borrowng                 |                                             |                                    | Term        |               |                |       |   |  |
| Flow Type                | 1105 Borrowing / Increase                   |                                    | Start       | 31.01         | .2018          |       |   |  |
| Amount                   | 2.500.000,00                                | + INR                              | End         | 31.03         | .2018          |       |   |  |
| Rounding Cat.            | Round to the Nearest                        | -                                  | Inclusive   | Start Inc     | cluded         | -     |   |  |
| Interest structure       |                                             |                                    |             |               |                |       |   |  |
| Interest Cat.            | Fixed                                       | Condition Type                     | be 11       | 200 Nominal   | interest       |       |   |  |
| Percentage Rate          | 10,0000000                                  |                                    |             |               |                |       |   |  |
| Int.Calc.Method          | act/365                                     | •                                  |             |               |                | Ð     |   |  |
| Frequency                | Monthly                                     | -                                  |             |               |                |       |   |  |
| Every                    | 1 Months                                    | •                                  |             |               |                |       |   |  |
| Repayment structure      |                                             |                                    |             |               |                |       |   |  |
| Repaymnt Method          | Final Repayment                             | <ul> <li>Condition Type</li> </ul> | be 1        | 120 Final rep | payment        |       |   |  |
| Contract Conclusion      |                                             |                                    |             |               |                |       |   |  |
| Contract Date            | 31.01.2018 / 17:                            | 14:12                              | Trader      |               |                | 1     |   |  |
| Contact Person           |                                             |                                    | External Re | ef.           |                |       |   |  |
|                          |                                             |                                    |             |               |                |       |   |  |
|                          |                                             |                                    |             |               |                |       |   |  |

| 🔄 Ex | it transaction       |                    |   | X      |
|------|----------------------|--------------------|---|--------|
| 0    | Save transaction fir | st?<br>Click on Ye | S |        |
|      | Yes                  | No                 | × | Cancel |

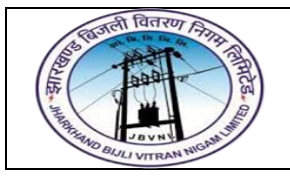

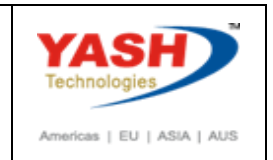

| Interest rate instrument                 | <u>E</u> dit <u>G</u> oto Extr <u>a</u> | is En <u>v</u> ironment | System <u>H</u> elp |  |
|------------------------------------------|-----------------------------------------|-------------------------|---------------------|--|
| Again click on Inte<br>Instrument and se | ▼ ≪ 📄 📿 🗭<br>rest rate<br>lect Settle   | ent: Initial S          | ຍາຍຄະ<br>Screen     |  |
| button                                   |                                         |                         |                     |  |
| Company Code1000Transaction10000         | JBVNL, Ranchi<br>07                     |                         |                     |  |
| Interest rate instrument 1000            | 007 in company code                     | 1000 is changed         |                     |  |

#### 4.Posting of Short Term Loans to FI

#### Path

| SAP Menu   | Accounting => Financial Supply Chain Management=> Treasury |
|------------|------------------------------------------------------------|
| Path       | and Risk Management=> Transaction Manager=> Money          |
|            | Market=> Accounting=> Posting=> Post Flows                 |
| SAP T-code | TBB1                                                       |

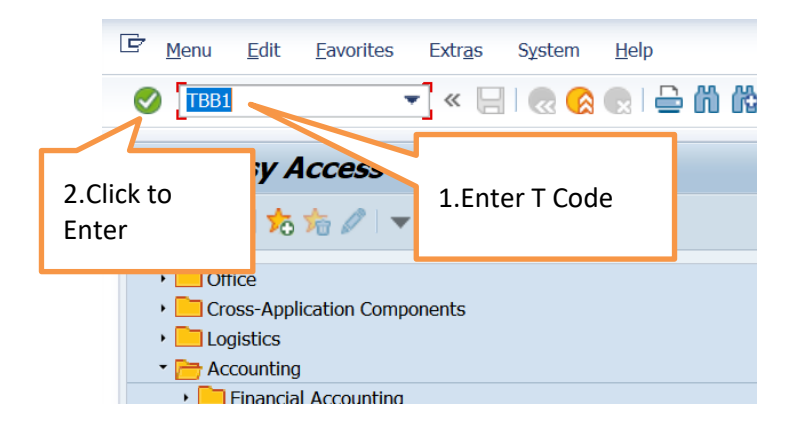

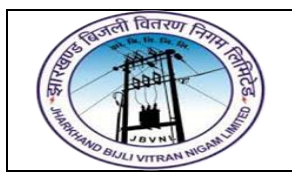

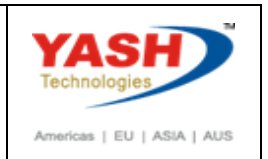

|                                 | 🖉 🔄 😒 😒 🔚 🛛 🔻                                                                                                    | 1 🖞   \$ 1 \$ \$ \$   \$ \$ 8   \$ 8   \$ 8   \$ 9 🖳 |
|---------------------------------|----------------------------------------------------------------------------------------------------|------------------------------------------------------|
|                                 | Treasury: Post Flows                                                                                                    |                                                      |
|                                 | G 🔁 🖬                                                                                                    |                                                      |
| 4.Click on<br>Execute<br>button | Application  Foreign Exchange  Money Market  Derivatives  Securities                                                                                                    | only Money Market<br>lect all others                 |
|                                 | General Selections                                                                                                    |                                                      |
|                                 | Company Code1000Transaction1000007Product TypeInterfaceTransaction TypeInterfaceID NumberInterfaceSecurities AccountInterfaceFutures AccountInterfaceBusiness PartnerInterfacePortfolioInterfaceCurrencyInterfaceFlow ClassificationInterfaceUp to and Including Due DateInterfaceOnly Post Flow Accord. to CrcyCheck Release | Company Code<br>Transaction                          |
|                                 | Posting Control Posting Date Posting period Document Date Test Run Post Operative Only Post All Valuation Areas                                                                                                    | Instead of Due Date                                  |

### 

| <b>v</b> [                                                                                                    | •             |                 | a 🔽 🔛 🔊 🔊                     | 8   •      |                    |                          | 2                       |            |                  |                             |                       |
|----------------------------------------------------------------------------------------------------|---------------|-----------------|-------------------------------|------------|--------------------|--------------------------|-------------------------|------------|------------------|-----------------------------|-----------------------|
| Postin                                                                                                    | g Log: Posted | d Busin         | ess Transactio                | ons        |                    |                          |                         |            |                  |                             |                       |
|                                                                                                    |               |                 |                               |            |                    |                          |                         |            |                  |                             |                       |
| Test Clie<br>Ranchi                                                                                                    | ent           |                 |                               | Post       | ing Log            |                          |                         |            | Time 1<br>RFTBBB | 7:54:50 Da<br>00/YASHTRM Pa | te 31.01.2018<br>ge 1 |
| Test run                                                                                                    |               |                 |                               |            |                    |                          |                         |            |                  |                             |                       |
| Company                                                                                                    | y code 1000   | Valuati         | on area001 Opera              | tive '     | Valuation Ar       | Payment /                | Borrowing               | (liability | Gen              | eral ledger                 | 31.01.2018            |
| MM1105+ Borrowing / Increase Valuation class 0003 Held to Maturity / Loa Product type 55B Short Term Loans<br>Transaction number 1000007 |               |                 |                               |            |                    |                          |                         |            |                  |                             |                       |
| 40<br>50                                                                                                    | 2.500.000,00  | ) INR<br>)- INR | 2.500.000,00<br>2.500.000,00- | INR<br>INR | 2242001<br>1525001 | ALB INCOMI<br>SHORT TERM | NG BANK -50<br>LOAN A/C | 0202671660 |                  | Accountir                   | ng Entry              |
|                                                                                                    |               |                 |                               |            |                    |                          |                         |            |                  |                             |                       |

Click on Back

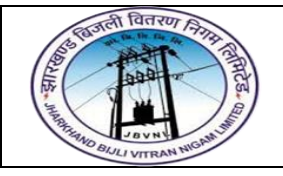

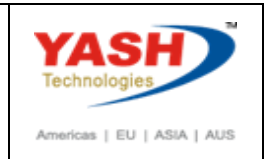

Click on Execute button

| Posting Log: Poste                                                                                                    | d Business Tran                                               | sactions                                                    |                     |                                     |                                  |                                       |             |
|----------------------------------------------------------------------------------------------------|---------------------------------------------------------------|-------------------------------------------------------------|---------------------|-------------------------------------|----------------------------------|---------------------------------------|-------------|
| Test Client<br>Ranchi                                                                                                    |                                                               | Posting Log                                                 |                     | T                                   | ime 17:56:15<br>FTBBB00/YASHTRM  | Date 31.01.2018<br>Page 1             |             |
| Company code 1000                                                                                                    | Valuation area001                                             | . Operative Valuation Ar                                    | Payment / Borr      | owing (liability                    | General ledger                   | 31.01.2018                            |             |
|                                                                                                    |                                                               |                                                             |                     | FI Reference                        | number 000000                    | 0012R12017                            |             |
| MM1105+ Borrowing /<br>Transaction number                                                                                                    | Increase Va<br>1000007                                        | luation class 0003 Held                                     | l to Maturity / Lo  | a Product type                      | 55B Short Term                   | Loans                                 |             |
| 40 2.500.000,0<br>50 2.500.000,0                                                                                                    | 0 INR 2.500.00<br>0- INR 2.500.00                             | 00,00 INR 2242001<br>00,00- INR 1525001                     | ALB INCOMING BA     | NK -50202671660<br>A/C              |                                  | 100000021<br>100000021                |             |
| SO TO FB03<br>XECUTE                                                                                                    | ▼ « 📙                                                         | 🕷 😪 😒 🖨 🖞                                                   | lit.                |                                     | Accountir<br>Term Loa<br>documen | ng Entry of Sh<br>n Borrowing v<br>ts | ort<br>vith |
| Display Docur                                                                                                    | ment: Initia                                                  | l Screen                                                    |                     |                                     |                                  |                                       |             |
| 🔟 Document List 🛛 📔                                                                                                    | First Item 🛛 🖉 Edit                                           | ting Options                                                |                     |                                     |                                  |                                       |             |
| Keys for Entry View<br>Document Number<br>Company Code<br>Fiscal Year                                                                                                    | 100000<br>1000<br>2017                                        | 0021                                                        |                     |                                     |                                  |                                       |             |
| INTER                                                                                                    |                                                               |                                                             |                     |                                     |                                  |                                       |             |
| ♥ • «                                                                                                    |                                                               |                                                             | Ø 🖷                 |                                     |                                  |                                       |             |
| Display Docum                                                                                                    | ent: Data Entry Vi                                            | iew                                                         |                     |                                     |                                  |                                       |             |
| 🌱 📑 🔩 🐸 🎦 Display Currency                                                                                                    |                                                               |                                                             |                     |                                     |                                  |                                       |             |
| Data Entry View           Document Number         100000021           Document Date         31.01.201           Reference         1000 001           Currency         INR | Company Code<br>Posting Date<br>Cross-Comp.No.<br>Texts exist | 1000   Fiscal Year     31.01.2018   Period     Ledger Group | 2017<br>10<br>0L    |                                     |                                  |                                       |             |
| s etn ry. E.                                                                                                    | (, e) (1, e), e, e                                            |                                                             |                     |                                     |                                  |                                       |             |
| CoCd         Item Key SG Trs         Account           1000         1 40         2242001           2 50         1525001                                                   | Description ALB INCOMING-71660 SHORT TERM LOAN A/C            | Amount Curr. Material 2.500.000,00 INR 2.500.000.00 INR     | Quantity Unit Plant | Purch.Doc. Value Date<br>31.01.2018 | Tx G/L Account A                 | D Assignment Item I<br>S 20180131     |             |
| 2 50 1525001                                                                                                    | SHUKT TERM LUAN A/C                                           | 2.500.000,00- INK                                           |                     | 31.01.2018                          | 1525001 S                        | n 20180131                            |             |

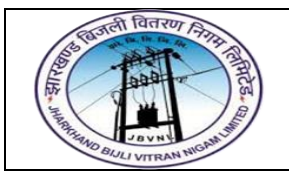

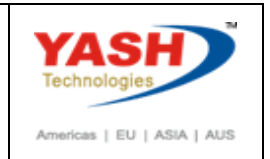

#### 5.Accrual / Deferral of Expenses and Revenues

Path

| SAP Menu   | Accounting => Financial Supply Chain Management=> Treasury |
|------------|------------------------------------------------------------|
| Path       | and Risk Management=> Transaction Manager=> Money          |
|            | Market=> Accounting=> Accrual / Deferral=> Execute         |
| SAP T-code | TBB4                                                       |

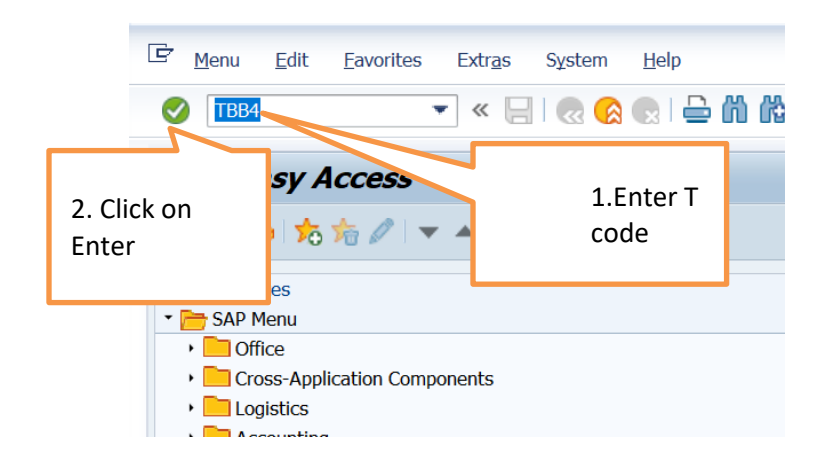

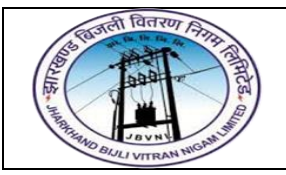

Total

1200 -

28.02.2018 2100 -

Nominal interest

Interest accrual

#### Project – JBVNL Short Term Loans Process End User Manual – Treasury and Risk Management

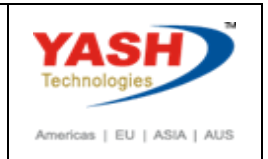

| <b>A I</b>                                                                                                    |                                                                                                    |                                                                                                    |                                                                                                    |                                                                                                |                                                                                                    |       |
|----------------------------------------------------------------------------------------------------|----------------------------------------------------------------------------------------------------|----------------------------------------------------------------------------------------------------|----------------------------------------------------------------------------------------------------|------------------------------------------------------------------------------------------------|----------------------------------------------------------------------------------------------------|-------|
|                                                                                                    |                                                                                                    |                                                                                                    |                                                                                                    |                                                                                                |                                                                                                    |       |
| Application                                                                                                    | 2 click on                                                                                                    |                                                                                                    |                                                                                                    |                                                                                                |                                                                                                    |       |
| Foreign Exchange                                                                                                    | S.CIICK UII                                                                                                    |                                                                                                    |                                                                                                    |                                                                                                |                                                                                                    |       |
| Money Market                                                                                                    | Execute button                                                                                                    | 1                                                                                                    |                                                                                                    |                                                                                                |                                                                                                    |       |
| Derivatives                                                                                                    |                                                                                                    |                                                                                                    |                                                                                                    |                                                                                                |                                                                                                    |       |
| General selections                                                                                                    |                                                                                                    |                                                                                                    |                                                                                                    |                                                                                                |                                                                                                    |       |
| Company Code                                                                                                    | 1000                                                                                                    |                                                                                                    |                                                                                                    | 1.F                                                                                            | nter details like                                                                                                    |       |
| Transaction                                                                                                    | 100000                                                                                                    | 7 to                                                                                                    |                                                                                                    |                                                                                                |                                                                                                    |       |
| Product Category                                                                                                    | 100000                                                                                                    |                                                                                                    |                                                                                                    | Cor                                                                                            | mpany Code                                                                                                    |       |
| Product Type                                                                                                    |                                                                                                    |                                                                                                    |                                                                                                    | Tra                                                                                            | insaction                                                                                                    |       |
| Transaction Type                                                                                                    |                                                                                                    |                                                                                                    |                                                                                                    |                                                                                                |                                                                                                    |       |
| Business Partner                                                                                                    |                                                                                                    | 📙                                                                                                    |                                                                                                    |                                                                                                |                                                                                                    |       |
| Facility                                                                                                    |                                                                                                    |                                                                                                    |                                                                                                    |                                                                                                |                                                                                                    |       |
| Mactor Agreement                                                                                                    |                                                                                                    | [                                                                                                    | -                                                                                                    |                                                                                                |                                                                                                    |       |
| Dortfolio                                                                                                    |                                                                                                    |                                                                                                    | -                                                                                                    |                                                                                                |                                                                                                    |       |
| Financo Project                                                                                                    |                                                                                                    |                                                                                                    | -                                                                                                    |                                                                                                |                                                                                                    |       |
| Curronav                                                                                                    |                                                                                                    | 📮                                                                                                    | -                                                                                                    |                                                                                                |                                                                                                    |       |
| Active Status                                                                                                    |                                                                                                    |                                                                                                    | -                                                                                                    |                                                                                                |                                                                                                    |       |
| Active Status                                                                                                    |                                                                                                    | 🖳                                                                                                    | -                                                                                                    |                                                                                                |                                                                                                    |       |
| External Reference                                                                                                    |                                                                                                    |                                                                                                    |                                                                                                    |                                                                                                |                                                                                                    |       |
| Entered/Last Changed by                                                                                                    |                                                                                                    |                                                                                                    |                                                                                                    |                                                                                                |                                                                                                    |       |
| User                                                                                                    |                                                                                                    |                                                                                                    |                                                                                                    |                                                                                                |                                                                                                    |       |
| Date                                                                                                    |                                                                                                    | to                                                                                                    |                                                                                                    |                                                                                                | <b>a</b>                                                                                                    |       |
|                                                                                                    |                                                                                                    |                                                                                                    |                                                                                                    |                                                                                                |                                                                                                    |       |
| Control                                                                                                    |                                                                                                    |                                                                                                    |                                                                                                    | -                                                                                              |                                                                                                    |       |
| Key date                                                                                                    | 28.02.                                                                                                    | 2018 Incl                                                                                                    | usive 🖌                                                                                                    | Month-end                                                                                      | ✓                                                                                                    |       |
| Postg date of accrual/defe                                                                                                    | ral                                                                                                    | Inst                                                                                                    | - data                                                                                                    |                                                                                                |                                                                                                    |       |
| Posting date of reset                                                                                                    |                                                                                                    | inst                                                                                                    | ead of day area                                                                                                    |                                                                                                | <ol><li>Enter date and</li></ol>                                                                                                    |       |
| Doc. date                                                                                                    |                                                                                                    | inst                                                                                                    | ead of current date                                                                                                    |                                                                                                |                                                                                                    |       |
| Exchange rate type                                                                                                    | М                                                                                                    |                                                                                                    |                                                                                                    |                                                                                                | Select Month-end                                                                                                    |       |
| Time Horizon By End of Ter                                                                                                    | m 1                                                                                                    | Acc                                                                                                    | rue/Defer Transacti                                                                                                    | ions X Years A                                                                                 | check hox                                                                                                    |       |
| ✓ Translate Using Key Date                                                                                                    | Price                                                                                                    |                                                                                                    |                                                                                                    |                                                                                                |                                                                                                    |       |
| ✓ Post immediately                                                                                                    |                                                                                                    |                                                                                                    |                                                                                                    |                                                                                                |                                                                                                    |       |
| Post Operative Only                                                                                                    |                                                                                                    |                                                                                                    |                                                                                                    |                                                                                                |                                                                                                    |       |
| Post All Valuation Are                                                                                                    | 35                                                                                                    |                                                                                                    |                                                                                                    |                                                                                                |                                                                                                    |       |
| ✓ Test run                                                                                                    |                                                                                                    |                                                                                                    |                                                                                                    |                                                                                                |                                                                                                    |       |
| Check Release                                                                                                    |                                                                                                    |                                                                                                    |                                                                                                    |                                                                                                |                                                                                                    |       |
| Reduced log                                                                                                    |                                                                                                    |                                                                                                    |                                                                                                    |                                                                                                |                                                                                                    |       |
|                                                                                                    |                                                                                                    |                                                                                                    |                                                                                                    |                                                                                                |                                                                                                    |       |
|                                                                                                    |                                                                                                    |                                                                                                    |                                                                                                    |                                                                                                |                                                                                                    |       |
| Treasury: Accrual/De                                                                                                    | ferral of Expenses and                                                                                                    | Revenues                                                                                                    |                                                                                                    |                                                                                                |                                                                                                    |       |
|                                                                                                    | en al or Expenses and                                                                                                    |                                                                                                    |                                                                                                    |                                                                                                |                                                                                                    |       |
| In Llogs and Messages                                                                                                    |                                                                                                    |                                                                                                    |                                                                                                    |                                                                                                |                                                                                                    |       |
| Logs and Hessages                                                                                                    | Treasury: Accrual/I                                                                                                    | Deferral of Expenses                                                                                                    | and Revenues - 2                                                                                                    | 8.02.2018                                                                                      | Time 18:08:                                                                                                    | 54    |
| I lient                                                                                                    |                                                                                                    | crual/deferral log:                                                                                                    | Test run                                                                                                    |                                                                                                | RFTBAB00/YA                                                                                                    | SHTRM |
| lient                                                                                                    | A                                                                                                    |                                                                                                    | cy Calc from M                                                                                                    | Calc.to M                                                                                      | Days Calc.method                                                                                                    |       |
| Uient                                                                                                    | уре                                                                                                    | Amount Ci                                                                                                    | cy carc.rrom M                                                                                                    |                                                                                                |                                                                                                    |       |
| bgs and D P Flow t                                                                                                    | Ad<br>ype<br>action 1000007                                                                                                    | Amount Co<br>Product Type 55B 9                                                                                                    | Short Term Loans                                                                                                    | 29.04.2019                                                                                     | Transaction Typ 200 Borrowing                                                                                                    |       |
| bgs and D P Flow t<br>1000 Trans<br>- Nomina<br>- Nomina                                                                                                    | Ad<br>ype<br>action 1000007 ]<br>1 interest<br>1 interest                                                                                                    | Amount C<br>Product Type 55B 5<br>60.958,90 IN<br>62.328,77 IN                                                                                 | Short Term Loans<br>IR 31.01.2018 X<br>IR 30.04.2018 X                                                                                        | 29.04.2018<br>29.07.2018                                                                       | Transaction Typ 200 Borrowing<br>89 3 act/365<br>91 3 act/365                                                                                                    |       |
| bgs and D P Flow t<br>D P Flow t<br>1000 Trans<br>- Nomina<br>- Nomina<br>- Nomina<br>- Nomina                                                                                                    | Action 1000007 )<br>action 1000007 )<br>1 interest<br>1 interest<br>1 interest                                                                                                    | Amount Co<br>Product Type 55B 5<br>60.958,90 II<br>62.328,77 II<br>63.013,70 II<br>63.013,70 II                                                | Short Term Loans<br>IR 31.01.2018 X<br>IR 30.04.2018 X<br>IR 30.07.2018<br>IR 30.10.2018                                                      | 29.04.2018<br>29.07.2018<br>29.10.2018<br>29.01.2019                                           | Transaction Typ 200 Borrowing<br>89 3 act/365<br>91 3 act/365<br>92 3 act/365<br>92 3 act/365                                                                                                    |       |
| bego non records<br>D P Flow t<br>1000 Trans<br>- Nomina<br>- Nomina<br>- | Articon 1000007 )<br>action 1000007 )<br>1 interest<br>1 interest<br>1 interest<br>1 interest<br>1 interest                                                                                                    | Amount Co<br>Product Type 55B 9<br>60.958,90 II<br>62.328,77 II<br>63.013,70 II<br>63.013,70 II<br>61.643,84 II<br>61.643,84 II                | Short Term Loans<br>IR 31.01.2018 X<br>IR 30.04.2018 X<br>IR 30.07.2018<br>IR 30.10.2018<br>IR 30.01.2019                                     | 29.04.2018<br>29.07.2018<br>29.10.2018<br>29.01.2019<br>29.04.2019                             | Transaction Typ         200         Borrowing           89         3         act/365           91         3         act/365           92         3         act/365           92         3         act/365           90         3         act/365           90         3         act/365 |       |
| D p Flow I           pgs and           1000 Trans           - Nomina           - Nomina                                                                                                    | Artion 1000007 )<br>1 interest 1<br>1 interest 1 | Amount C<br>2roduct Type 558 3<br>60.958,90 II<br>62.328,77 II<br>63.013,70 II<br>61.643,84 II<br>62.328,77 II<br>63.013,70 II<br>63.013,70 II | Short Term Loans<br>(R 31.01.2018 X<br>IR 30.04.2018 X<br>IR 30.07.2018<br>IR 30.10.2018<br>IR 30.01.2019<br>IR 30.04.2019 X<br>IR 30.07.2019 | 29.04.2018<br>29.07.2018<br>29.10.2018<br>29.01.2019<br>29.04.2019<br>29.07.2019<br>29.10.2019 | Transaction Typ 200 Borrowing<br>89 3 act/365<br>91 3 act/365<br>92 3 act/365<br>92 3 act/365<br>90 3 act/365<br>91 3 act/365<br>91 3 act/365<br>92 3 act/365                                                                                                    |       |

541.095,90 INR

19.863,01 INR 31.01.2018 X 28.02.2018 X

29 🕳

**1.Interest Calculation** for one month

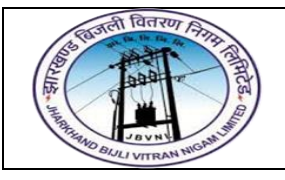

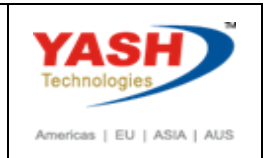

Logs and Messages CLICK ON

) D P Flow type

1000 Transaction

0 Transaction Nominal interest Nominal interest Nominal interest Nominal interest Nominal interest Nominal interest Nominal interest Nominal interest

Nominal interest

Interest accrual

2.Click on Logs

and Messages

30.01.2019 1200 -30.04.2019 1200 -30.07.2019 1200 -30.10.2019 1200 -30.01.2020 1200 -31.03.2020 1200 -

28.02.2018 2100 -

1200 -

Total

| est Client                                       |                       |                             |                          |                                                              | Time 18:09:55 Dat      | e 31.01.2018  |                  |
|--------------------------------------------------|-----------------------|-----------------------------|--------------------------|--------------------------------------------------------------|------------------------|---------------|------------------|
| anchi                                            |                       | P                           | osting Log               |                                                              | RFTBAB00/YASHTRM Pag   | je 1          |                  |
|                                                  |                       |                             | Test ru                  | n                                                            |                        |               |                  |
| Company code 1000                                | Valuation ar          | rea001 Operati              | ve Valuation Ar          | Accrual/deferral                                             | General ledger         | 28.02.2018    |                  |
| D1002 Accruals: Ex<br>Transaction number         | penses<br>1000        | Valuation                   | class 0003 Held          | to Maturity / Loa Product type                               | 55B Short Term Loan    | IS            |                  |
| 19.863,0<br>19.863,0                             | l INR<br>1- INR       | 19.863,01 I<br>19.863,01- I | NR 4781001<br>NR 1467101 | INTEREST ON STATE GOVERNMENT<br>INTEREST ACCRUED BUT NOT DUE | LOANS<br>ON BORROWINGS |               |                  |
| Company code 1000                                | Valuation ar          | rea001 Operati              | ve Valuation Ar          | Accrual/deferral reset                                       | General ledger         | Acco<br>Entri | unting<br>es for |
| AD1003 Reseet Accru<br>Transaction number        | als: Expenses<br>1000 | Valuation                   | class 0003 Held          | to Maturity / Loa Product type                               | 55B Short Term Loan    | Inter         | est Accrua       |
| 40 19.863,0<br>50 19.863,0                       | l INR<br>1- INR       | 19.863,01 I<br>19.863,01- I | NR 1467101<br>NR 4781001 | INTEREST ACCRUED BUT NOT DUE<br>INTEREST ON STATE GOVERNMENT | ON BORROWINGS<br>LOANS |               |                  |
| ick on Back<br>eselect Test Ru<br>ick on Execute | n Button              | ,                           |                          |                                                              |                        |               |                  |
| reasury: Accrual/Det                             | erral of Expe         | nses and Reve               | enues                    |                                                              |                        |               |                  |
|                                                  |                       |                             |                          |                                                              |                        |               |                  |
| Logs and Messages                                |                       |                             |                          |                                                              |                        |               |                  |

Amount Crcy Calc.from M Calc.to M Days Calc.method

Transaction Typ 200 Borrowing 89 3 act/365 91 3 act/365 92 3 act/365 90 3 act/365 90 3 act/365 91 3 act/365 92 3 act/365 92 3 act/365 61 3 act/365

29

**1.Interest Calculation** 

for one month

 1000007
 Product Type
 55E Short Term Loans

 st
 60.958,90 INR
 31.01.2018 X 29.04.2018

 st
 62.328,77 INR
 30.04.2018 X 29.07.2018

 st
 63.013,70 INR
 30.07.2018 29.10.2019

 st
 63.013,70 INR
 30.01.2019 29.04.2019

 st
 63.013,70 INR
 30.01.2019 29.04.2019

 st
 63.013,70 INR
 30.01.2019 29.01.2019

 st
 63.013,70 INR
 30.04.2019 X 29.07.2019

 st
 63.013,70 INR
 30.01.2019 29.01.2020

 st
 63.013,70 INR
 30.01.2019 29.01.2020

 st
 63.013,70 INR
 30.01.2019 29.01.2020

 st
 63.013,70 INR
 30.01.2019 29.01.2020

 st
 63.013,70 INR
 30.01.2020 30.03.2020

541.095,90 INR

19.863,01 INR 31.01.2018 X 28.02.2018 X

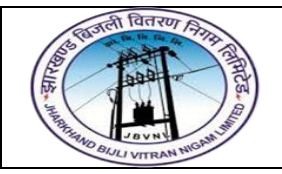

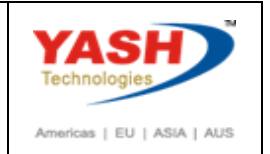

| Posting Log: Posted                         | Business Transactions                                     |                                                                     |                                                 |                        |
|---------------------------------------------|-----------------------------------------------------------|---------------------------------------------------------------------|-------------------------------------------------|------------------------|
|                                             |                                                           |                                                                     |                                                 |                        |
| est Client<br>anchi                         | Posting Log                                               | T<br>R                                                              | ime 18:12:33 Date<br>FTBAB00/YASHTRM Page       | e 31.01.201            |
| Company code 1000                           | Valuation area001 Operative Valuation Ar                  | Accrual/deferral                                                    | General ledger                                  | 28.02.2018             |
|                                             |                                                           | FI Reference                                                        | number 0000000138                               | R12017                 |
| AD1002 Accruals: Expe<br>Transaction number | enses Valuation class 0003 Held t<br>1000007              | to Maturity / Loa Product type                                      | 55B Short Term Loan:                            | 5                      |
| 40 19.863,01<br>50 19.863,01                | INR 19.863,01 INR 4781001<br>- INR 19.863,01- INR 1467101 | INTEREST ON STATE GOVERNMENT LOA<br>INTEREST ACCRUED BUT NOT DUE ON | NS<br>BORROWINGS                                | 100000022<br>100000022 |
| Company code 1000                           | Valuation area001 Operative Valuation Ar                  | Accrual/deferral reset                                              | General ledger                                  | 01.03.2018             |
|                                             |                                                           | FI Reference                                                        | number 000000014                                | R12017                 |
| AD1003 Reseet Accrua<br>Transaction number  | ls: Expenses Valuation class 0003 Held t<br>1000007       | to Maturity / Loa Product type                                      | 55B Short Term Loan:                            | 5                      |
| 40 19.863,01<br>50 19.863,01                | INR 19.863,01 INR 1467101<br>- INR 19.863,01- INR 4781001 | INTEREST ACCRUED BUT NOT DUE ON<br>INTEREST ON STATE GOVERNMENT LOA | BORROWINGS<br>NS                                | 100000023<br>100000023 |
|                                             |                                                           |                                                                     | Accounting Entr<br>Accrued interes<br>documents | ies of<br>t with Fl    |

#### END OF SHORT TERM LOANS